## ЦИФРОВАЯ КАРТОГРАФИЯ

## Лабораторная работа №2

## Построение цифровых моделей топографических поверхностей

### Шаг 1. Загрузка растрового изображения карты и ее привязка.

1. Открыть программу AutoCAD. В командной строке программы написать команду **\_\_IMAGE**. В появившемся окне «Вхождение файлов» (для AutoCAD 2007)

| Вхождение фа | айлов  |        |
|--------------|--------|--------|
| Имя 🔺        | Статус | Размер |
| 🍋 Чертеж1    | Откр   |        |

нажимаем правой клавишей мыши (ПКМ) и выбираем

«Присоединить изображение». В появившемся окне <u>«Выбор файла изображения»</u> указываем путь к нашей карте <u>N-34-37-B-в-4</u>, выбираем ее и нажимаем «Открыть». В появившемся окне <u>«Растровое изображение»</u> оставляем все без изменений и нажимаем «ОК».

2. Читаем командную строку:

Точка вставки <0,0> - подтверждаем нажатием ПКМ (или ENTER). Масштаб или [Единицы] <1> - ENTER (без изменений).

Мы загрузили в наш проект растровое изображение карты N-34-37-В-в-4. **Необходимо выполнить привязку.** 

3. В командной строке программы написать команду **\_ALIGN**. Читаем командную строку:

**Выберите** объект: Нажимаем на рамке нашего изображения левой клавишей мыши (ЛКМ) и подтверждаем выбор ПКМ.

**Первая исходная точка:** Смотрим в левый нижний угол карты, ищем первое пересечение километровой сетки с координатой (X=6065000, Y=4311000), нажимаем ЛКМ.

Т.к. на карте <u>геодезическая</u> система координат, а в AutoCAD система координат <u>математическая,</u> по этому мы при вводе координат меняем X и Y местами.

**Первая целевая точка:** В командной строке пишем **4311000**, **6065000** нажимаем ENTER.

**Вторая исходная точка:** Смотрим в правый верхний угол карты, ищем первое пересечение километровой сетки с координатой (Х=6068000, Y=4314000), нажимаем ЛКМ.

**Вторая целевая точка:** В командной строке пишем: **4314000**, **6068000** нажимаем ENTER.

**Третья исходная точка или <продолжить>:**Нажимаем ENTER.

Масштабировать объект по точкам выравнивания? [Да/Нет]:  $ДA \rightarrow ENTER$ 

#### 4. Выбираем пункте меню Вид – Зумирование – Границы или

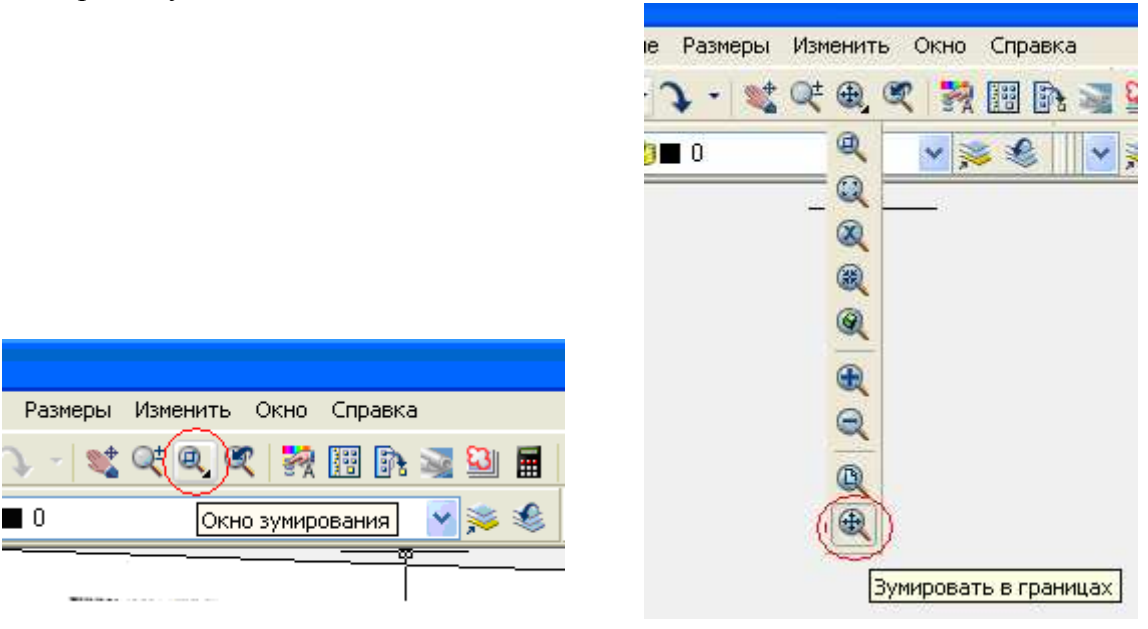

#### Получаем наше изображение на весь экран.

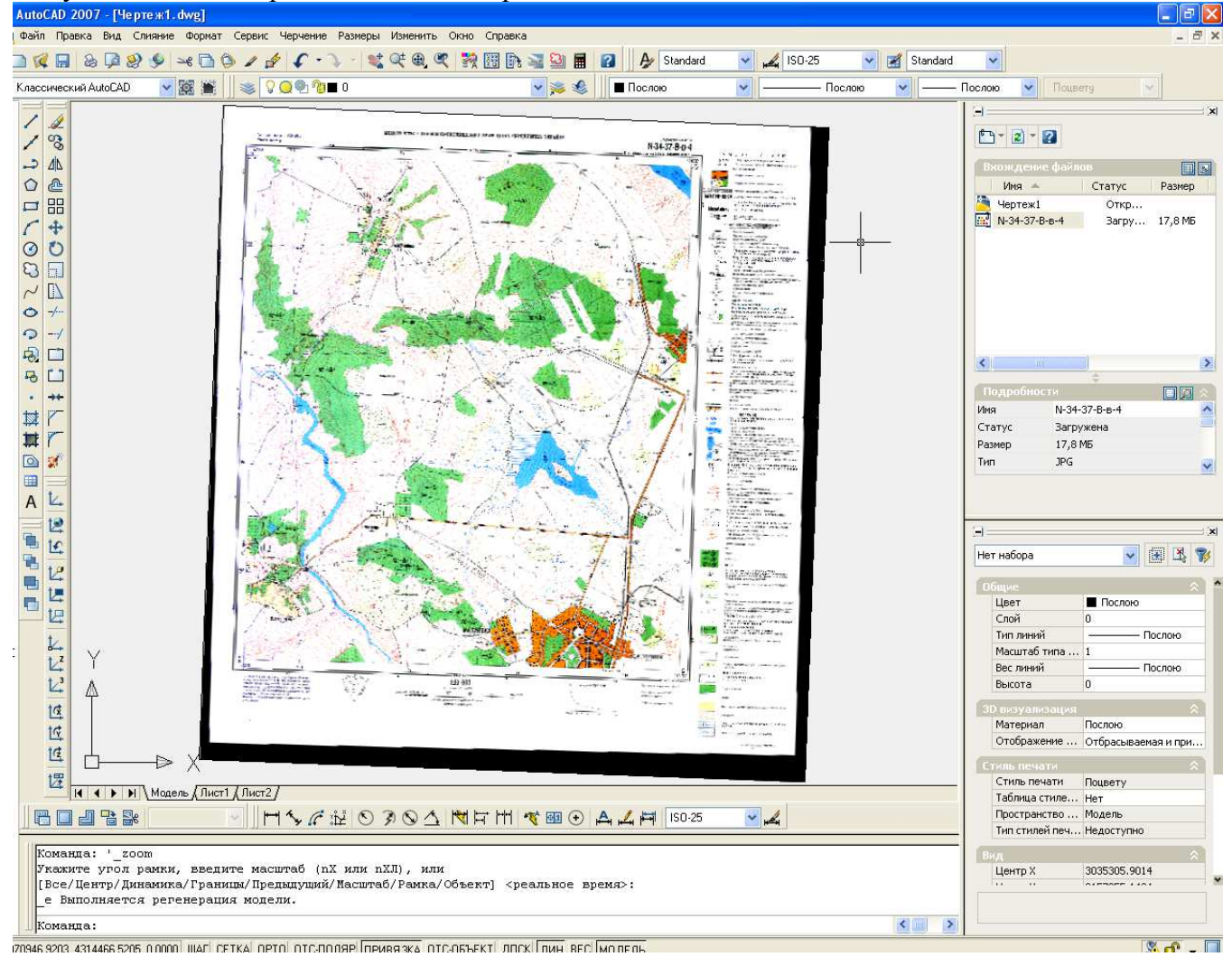

## Шаг 2. Оцифровка горизонталей

Необходимо обвести нужный квадрат площадью 1 км<sup>2</sup> с координатой левого нижнего угла соответственно варианту задания.

Необходимо создать новый слой под названием Горизонтали и далее в нем выполнять все действия по оцифровке.

Для большей точности обводим любой квадрат километровой сетки с помощью **Полилинии** 

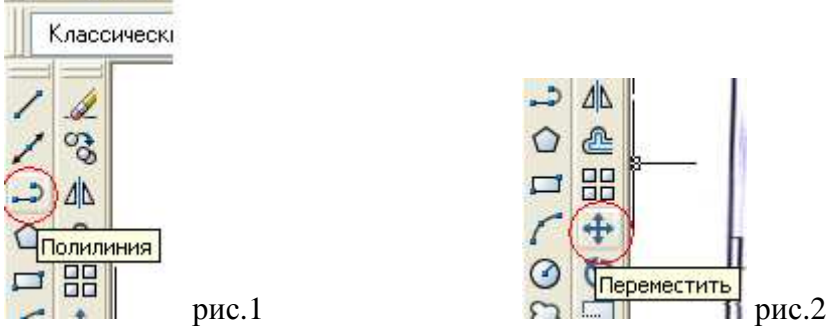

и перемещаем его за нижний левый угол с помощью команды **Переместить** в точку с заданными по условию координатами.

- 1. Оцифровка <u>горизонталей</u> выполняется с помощью **Полилинии** (рис.1). Необходимо обвести все горизонтали участка, причем обводку следует начинать за границами квадрата, чтобы точно обрезать горизонтали в местах их пересечения со сторонами квадрата.
- 2. Начать лучше с утолщенной горизонтали с известной вам высотой. Для большей точности полилиния рисуется с большим количеством точек в местах изгиба горизонталей.

Для примера обведем <u>утолщенную горизонталь с высотой 150</u>, показанную на рис.3 красной стрелкой.

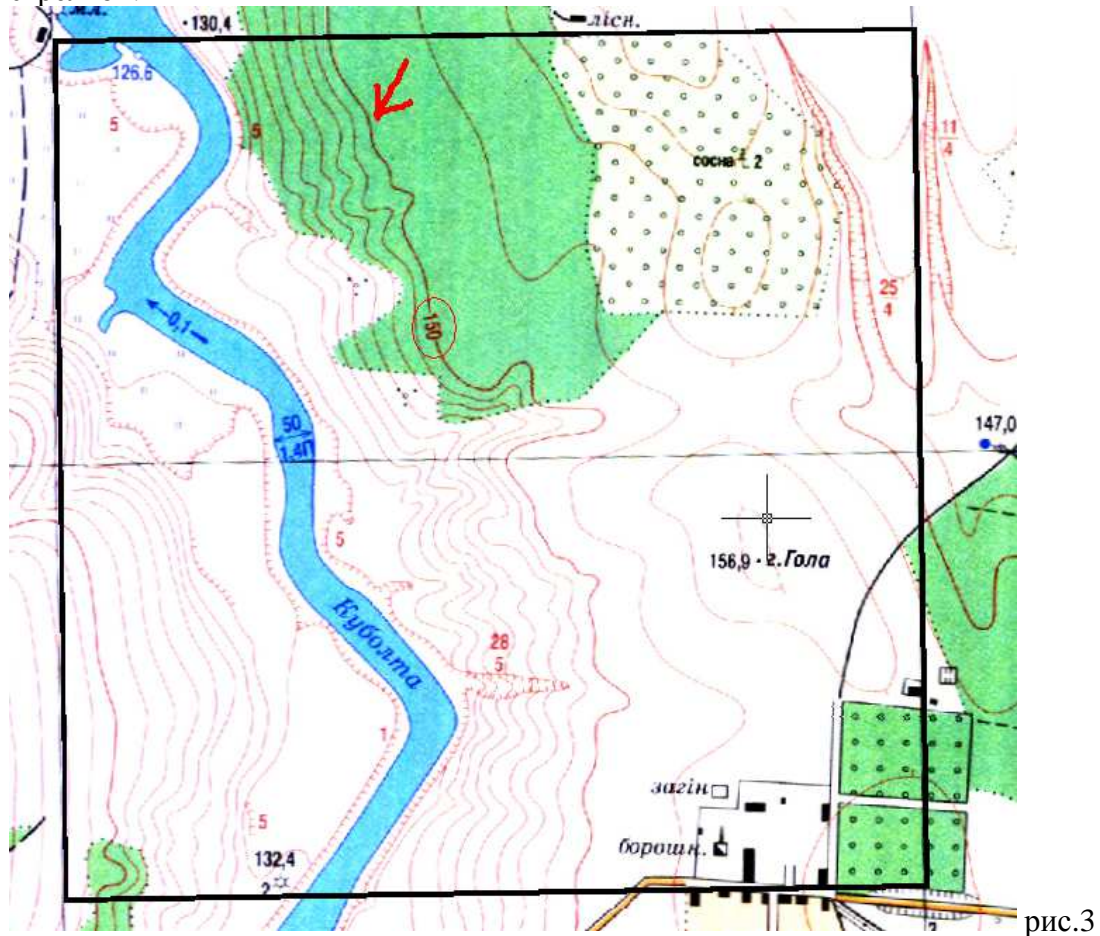

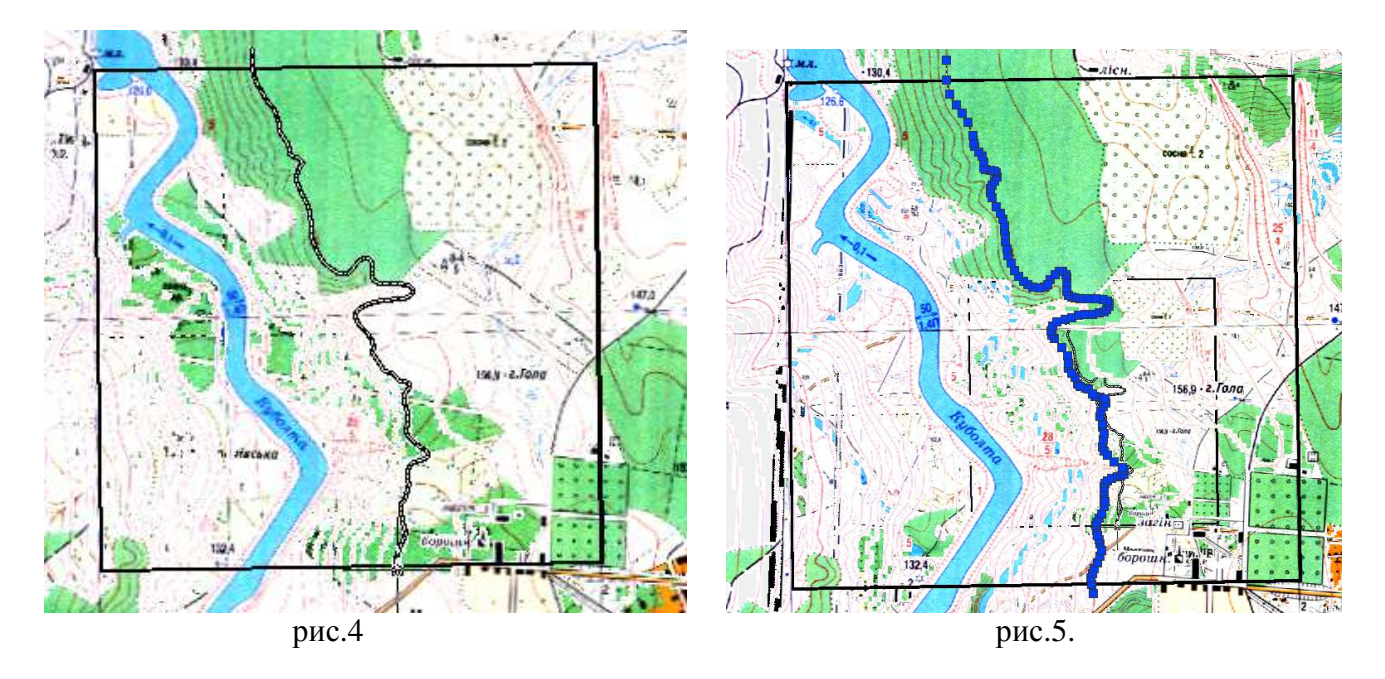

На рис.5 показано примерное количество точек для горизонтали.

3. <u>Теперь задаем высоту горизонтали.</u> Для этого выбираем горизонталь, нажимаем ПКМ → Свойства → в графе уровень указываем высоту 150.

| V . C . J .                                                                                                    | 105             |              |
|----------------------------------------------------------------------------------------------------|-----------------|--------------|
| 10 a a                                                                                                    | Общие           | ~            |
| 1.010                                                                                                    | Цвет            | Послою       |
| 0.0                                                                                                    | Слой            | 0            |
| 1                                                                                                    | Тип линий       | Послою       |
| •                                                                                                    | Масштаб типа    | 1            |
| 100 ° 1                                                                                                    | Стиль печати    | Поцвету      |
| e                                                                                                    | Вес линий       | Послою       |
|                                                                                                    | Гиперссылка     |              |
| · · · · ·                                                                                                    | Высота          | 0            |
| 1."                                                                                                    | 30 визуализация |              |
| State State                                                                                                    | Материал        | Послою       |
| - 1- 1                                                                                                    | Геометрия       | *            |
|                                                                                                    | Вершина         | 1            |
|                                                                                                    | Вершина Х       | 6065342.1887 |
|                                                                                                    | Вершина Ү       | 4312762.1557 |
|                                                                                                    | Начальная шир   | 0            |
|                                                                                                    | Конечная шири   | 0            |
|                                                                                                    | Глобальная ши   | 0            |
| 21                                                                                                    | Уровень         | 150          |
|                                                                                                    | Площадь         | 72705.1269   |
| And the second second s | 1 main          | 1600 6067    |

Сплошные горизонтали в карте масштаба 1:10 000 проведены через 2,5 метра

## Таким способом надо оцифровать все горизонтали на заданном квадрате.

# 4. После обводки ВСЕХ горизонталей необходимо обрезать концы горизонталей по границам квадрата.

о -/--Обрезать

Для этого выбираем пункт меню **Изменить** → **Обрезать** или Нажимаем на квадрате → ПКМ → нажимаем на той части горизонтали, которую необходимо убрать (не забываем, что горизонталь имеет 2 конца вылезших за границу квадрата).

5. Чтобы получить координаты точек в текстовом виде, необходимо в командной сроке написать команду **\_LIST** → выбираем нужную нам горизонталь → ПКМ. В итоге получаем координаты в отдельном окне в виде списка.

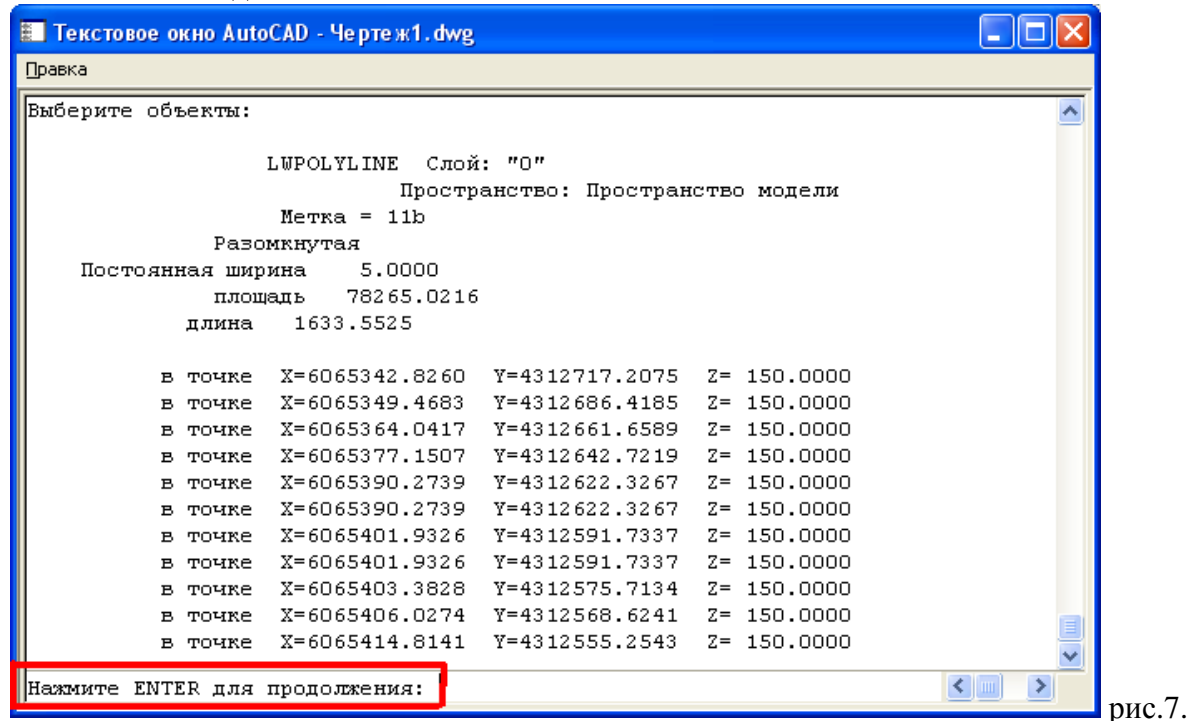

Если не все точки вывелись – вы увидите надпись, как выделена на рис.7. Нажимаете ENTER до тех пор пока все не выведется

6. Выделяете все точки и копируете в программу **Notepad**++ или в **Блокнот**. Далее рассмотрен пример обработки массива данных в **Notepad**++.

| 🗃 *new 1 - Notepad++ |           |                              |                                     |                                    |       |                    |                       |
|----------------------|-----------|------------------------------|-------------------------------------|------------------------------------|-------|--------------------|-----------------------|
| <u>Ф</u> айл П       | равка Пои | к <u>В</u> ид <u>К</u> одиро | овки <u>С</u> интаксис <u>О</u> пци | и <u>М</u> акросы <u>З</u> апуск Т | extFX | П <u>л</u> агины О | к <u>н</u> а <u>?</u> |
| i 🕞 🖻                |           | 6 🖨 🖌                        | n n 2 C #                           | h 🏂   🔍 🔍   🍱 E                    | 3   5 | 5, 1 腪 🗸           |                       |
| 😑 new                | 1         |                              |                                     |                                    |       |                    |                       |
| 1                    | в точке   | X=6065342                    | .8260 Y=4312717                     | .2075 Z= 150.00                    | 00    |                    |                       |
| 2                    |           | в точке                      | X=6065349.4683                      | Y=4312686.4185                     | Z=    | 150.0000           |                       |
| 3                    |           | в точке                      | X=6065364.0417                      | Y=4312661.6589                     | Z=    | 150.0000           |                       |
| 4                    |           | в точке                      | X=6065377.1507                      | Y=4312642.7219                     | Z=    | 150.0000           |                       |
| 5                    |           | в точке                      | X=6065390.2739                      | Y=4312622.3267                     | Z=    | 150.0000           |                       |
| 6                    |           | в точке                      | X=6065390.2739                      | Y=4312622.3267                     | Z=    | 150.0000           |                       |
| 7                    |           | в точке                      | X=6065401.9326                      | ¥=4312591.7337                     | Z=    | 150.0000           |                       |
| 8                    |           | в точке                      | X=6065401.9326                      | Y=4312591.7337                     | Z=    | 150.0000           |                       |
| 9                    |           | в точке                      | X=6065403.3828                      | Y=4312575.7134                     | Z=    | 150.0000           |                       |
| 10                   |           | в точке                      | X=6065406.0274                      | Y=4312568.6241                     | Z=    | 150.0000           |                       |
| 11                   |           | в точке                      | X=6065414.8141                      | Y=4312555.2543                     | Z=    | 150.0000           |                       |
| 12                   | Нажмите   | ENTER для н                  | продолжения:                        |                                    |       |                    |                       |
| 13                   |           | в точке                      | X=6065423.2596                      | Y=4312544.7054                     | Z=    | 150.0000           |                       |
| 14                   |           | в точке                      | X=6065427.1269                      | Y=4312531.6975                     | Z=    | 150.0000           |                       |
| 15                   |           | в точке                      | X=6065427.4823                      | Y=4312520.0842                     | Z=    | 150.0000           |                       |
| 16                   |           | в точке                      | X=6065430.9941                      | Y=4312516.2201                     | Z=    | 150.0000           |                       |
| 17                   |           | в точке                      | X=6065440.8472                      | Y=4312513.3993                     | Z=    | 150.0000           |                       |
| 18                   |           | в точке                      | X=6065450.7003                      | Y=4312510.9403                     | Z=    | 150.0000           |                       |
| 19                   |           | в точке                      | X=6065455.2784                      | Y=4312507.0763                     | Z=    | 150.0000           |                       |
| 20                   |           | в точке                      | X=6065456.6860                      | Y=4312499.3376                     | Z=    | 150.0000           |                       |
| 21                   |           | в точке                      | X=6065451.0557                      | Y=4312489.1400                     | Z=    | 150.0000           |                       |
| 22                   |           | B TOWER                      | X=6065445 7808                      | V=4312480 6987                     | 7=    | 150 0000           |                       |
| Normal te:           | ×t file   | length : 8340                | lines : 132                         | Ln:1 Col:1 Sel:0                   |       |                    | Dos\Windows           |

<u>Ровняете</u> первую строчку к остальным, <u>удаляете строку</u> «нажмите емтек для продолжения» Формат файла должен бать: N X Y H (разделитель Tab или пробел)

| Пример строки: 1<br>2 |   | 6065342.8260<br>6065349.4683 | 4312717.2075<br>4312686.4185 | 150<br>150 |
|-----------------------|---|------------------------------|------------------------------|------------|
| 10                    | 0 | 6065364.0417                 | 4312661.6589                 | 150        |
|                       |   | • • • • •                    |                              |            |

Для того чтобы удалить вертикальный столбец «в точке» неоходимо зажать клавишу Atl и выделить солбец по вертикали

|       |               | 4 🗅 🛍 🥥        | c   # ½   😪 🤅  | *   🖪 🗟   🎫 |
|-------|---------------|----------------|----------------|-------------|
| 🗄 new | 1.txt 😑 new 2 |                |                |             |
| 1     | в точке       | X=6065342.8260 | Y=4312717.2075 | Z= 150.0000 |
| 2     | в точке       | X=6065349.4683 | Y=4312686.4185 | Z= 150.0000 |
| 3     | в точке       | X=6065364.0417 | Y=4312661.6589 | Z= 150.0000 |
| 4     | в точке       | X=6065377.1507 | Y=4312642.7219 | Z= 150.0000 |
| 5     | в точке       | X=6065390.2739 | Y=4312622.3267 | Z= 150.0000 |
| 6     | в точке       | X=6065390.2739 | Y=4312622.3267 | Z= 150.0000 |
| 7     | в точке       | X=6065401.9326 | Y=4312591.7337 | Z= 150.0000 |
| 8     | в точке       | X=6065401.9326 | Y=4312591.7337 | Z= 150.0000 |

| 🗃 *new 2 - Notepad++ |        |          |       |                        |           |        |                            |              |    |
|----------------------|--------|----------|-------|------------------------|-----------|--------|----------------------------|--------------|----|
| Файл Г               | Травка | Поиск    | Вид Н | Кодировки              | Синтаксио | Опции  | Макросы                    | Запуск TextF | FΧ |
| 🕞 🖻                  |        | <b>i</b> | 6     | a 🖌 🗅                  | D)        | c i m  | <b>₽</b> 22   <b>Q</b> 3 ( | s   🖪 🖻      | =  |
| 😑 new                | 1.txt  | 😑 new    | 2     |                        |           |        |                            |              |    |
| 1                    |        | в        | точке | e <mark>X=</mark> 6065 | 342.8260  | Y=4312 | 2717.2075                  | Z= 150.00    | 00 |
| 2                    |        | в        | точке | e X=6065               | 349.4683  | Y=4312 | 2686.4185                  | Z= 150.00    | 00 |
| 3                    |        | в        | точке | e X=6065               | 364.0417  | Y=4312 | 2661.6589                  | Z= 150.00    | 00 |
| 4                    |        | в        | точке | e X=6065               | 377.1507  | Y=4312 | 2642.7219                  | Z= 150.00    | 00 |
| 5                    |        | в        | точке | : X=6065               | 390.2739  | Y=4312 | 2622.3267                  | Z= 150.00    | 00 |
| 6                    |        | в        | точке | : X=6065               | 390.2739  | Y=4312 | 2622.3267                  | Z= 150.00    | 00 |
| 7                    |        | в        | точке | : X=6065               | 401.9326  | Y=4312 | 2591.7337                  | Z= 150.00    | 00 |
| 8                    |        | в        | точке | e X=6065               | 401.9326  | Y=4312 | 2591.7337                  | Z= 150.00    | 00 |
| 9                    |        | в        | точке | e X=6065               | 403.3828  | Y=4312 | 2575.7134                  | Z= 150.00    | 00 |

В результате для данной горизонтали должны получить файл следующего формата: Файл Правка Поиск Вид Кодировки Синтаксис Опции N

|   |       |         | 🖻 🗟 🔓 🖨      | 🖌 🖻 🖻 🗩      | c   # 4 |
|---|-------|---------|--------------|--------------|---------|
|   | 😑 nev | v 1.txt | 🗎 new 2      |              |         |
|   | 1     | 1       | 6065342.8260 | 4312717.2075 | 150     |
|   | 2     | 2       | 6065349.4683 | 4312686.4185 | 150     |
|   | 3     | 3       | 6065364.0417 | 4312661.6589 | 150     |
|   | 4     | 4       | 6065377.1507 | 4312642.7219 | 150     |
|   | 5     | 5       | 6065390.2739 | 4312622.3267 | 150     |
|   | 6     | 6       | 6065390.2739 | 4312622.3267 | 150     |
|   | 7     | 7       | 6065401.9326 | 4312591.7337 | 150     |
|   | 8     | 8       | 6065401.9326 | 4312591.7337 | 150     |
|   | 9     | 9       | 6065403.3828 | 4312575.7134 | 150     |
| 1 |       |         |              |              |         |

Аналогичным образом выполняем ШАГ 2 для всех горизонталей на заданном квадрате Результирующий файл должен содержать набор всех точек всех горизонталей текущего масштаба.

<u>И так для карт 4х масштабов.</u> В итоге должны получить 4 файла для каждого масштаба.